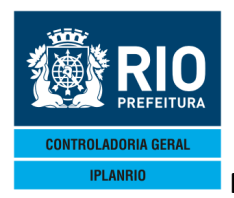

# Conteúdo

| 7. TE  | LA M000M Menu de Consumo de Gêneros                | 2  |
|--------|----------------------------------------------------|----|
| 7.1.   | M010M Menu de Relatórios do Mapa                   | 2  |
| 7.2.   | M011M Relatórios Batch                             | 3  |
| 7.3.   | M020M Menu de Consultas do Mapa                    | 3  |
| 7.3.1. | M010C Consulta Perfil                              | 4  |
| 7.3.2. | M015C Consulta Média de Comensais (Atendidos)      | 4  |
| 7.3.3. | M040C Consulta Mapas de Consumo                    | 5  |
| 7.4.   | Tela M010T Perfil do Órgão                         | 5  |
| 7.5.   | Tela M020T Alterações Ocorridas no Mês             | 6  |
| 7.6.   | Tela M030T Movimentação de Estoque                 | 8  |
| 7.7.   | Tela M040T Mapa de Consumo Diário do Órgão         | 9  |
| 7.8.   | Tela M047T Cadastro de Justificativas por Período1 | .4 |
| 7.9.   | Tela M050T Fechamento do Mapa1                     | .4 |
| 7.10.  | Tela M060T Reabertura do Mapa1                     | .5 |

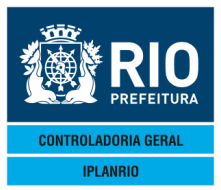

#### 7. TELA M000M Menu de Consumo de Gêneros

Neste menu o usuário terá acesso a relatórios, telas de consulta e cadastros que se destinem a todas as ocorrências relativas ao consumo de gêneros dos órgãos. Tela acessada a partir da Tela M000M – Menu de Consumo de Gêneros

| Accessory Manager - [Terminal IplanRio M18DC8] | CONTRACTOR OF THE OWNER WATER OF THE OWNER OF THE OWNER OWNER OWNER |                                       |                 |
|------------------------------------------------|----------------------------------------------------------------------------------------------------|---------------------------------------|-----------------|
| 📕 File Edit View Tools Session Options Windo   | w Help                                                                                                    |                                       | _ <i>B</i> ×    |
| D 😹 🖬 🚙 🐰 🖻 💼 💷 🐸 🜌 🖬                          | r ∂ ≅ ©  <mark>B` 3"  №</mark>                                                                                                    |                                       |                 |
| ♦M000MT00000421DEZ114♦1                        | 1124 A<==Opcao                                                                                                    | ◆21/12/2011◀                          |                 |
| IPLANRIO SISGEN                                | I - CONTROLE DE GENEROS ALIMENTICIOS                                                                                                    | 6 🔶 👘                                 | (               |
| M000M - M                                      | IENU DE CONSUMO DE GENEROS                                                                                                    | Rotina∢ →                             | (               |
| Codigo Descr                                   | icao                                                                                                    | Selecao                               |                 |
|                                                |                                                                                                    |                                       |                 |
| M010M Menu                                     | de Relatorios do Mapa                                                                                                    |                                       |                 |
| MØ20M Menu                                     | orios Batch<br>de Censultes de Mens                                                                                                    |                                       |                 |
| M010T Perfi                                    | 1 do Orgao                                                                                                    |                                       |                 |
| M020T Alter                                    | acoes Ocorridas no Mes                                                                                                    | i i i                                 |                 |
| M030T Movim                                    | entacao de Estoque                                                                                                    | ▶ ◀                                   |                 |
| M040T Mapa                                     | de Consumo Diario do Orgao                                                                                                    |                                       |                 |
| M0471 Cadas                                    | tro de Justificativas por Periodo -                                                                                                    |                                       |                 |
| M0501 Fecha<br>M060T Reabe                     | intento do Mapa<br>Intura do Mapa                                                                                                    |                                       |                 |
| M100M Menu                                     | de Relatorios - Reg Ant Agosto/2008                                                                                                    | 3                                     |                 |
| M110M Relat                                    | orios Batch - Reg Ant Agosto/2008                                                                                                    | i i i i i i i i i i i i i i i i i i i |                 |
|                                                |                                                                                                    |                                       |                 |
|                                                |                                                                                                    |                                       |                 |
|                                                |                                                                                                    |                                       |                 |
|                                                |                                                                                                    | Xmit▶                                 |                 |
| 15:09:55:27 PEDIDU                             | DE ENTRADA 68 8                                                                                                    | 3 Pa=1 FARM RAVI'                     | TAT             |
|                                                | 00 0                                                                                                    | , ig-i iohmircv e                     | 101             |
|                                                |                                                                                                    |                                       |                 |
|                                                |                                                                                                    |                                       |                 |
| Serrian has been artablished                   |                                                                                                    |                                       | CAD NILIM 15:00 |

#### 7.1. M010M Menu de Relatórios do Mapa

| 🎬 Accessory Manager - [Termi   | nal M18D6F]                                   |               | l.          |
|--------------------------------|-----------------------------------------------|---------------|-------------|
| 📕 File Edit View Tools Session | Options Window Help                           |               |             |
| D 🚅 🖬 🎒 X 🖻 🛍                  |                                               |               |             |
| ♦M010MT00000530S               | ET154\$15094                                  | 30/09/2015    |             |
| IPLANRIO                       | SISGEN - CONTROLE DE GENEROS ALIMENTICIOS     | •             |             |
| M010M -                        | MENU DE RELATORIOS DE MAPA DE CONSUMO         | Rotina∢       |             |
| O Hi                           |                                               | 0 - 1         |             |
|                                |                                               | Selecao       |             |
| M01001                         | Ordaos sem Diditação no Mes                   | <b>b</b> 4    |             |
| M16001                         | Relatorio do Perfil - Detalhe                 |               |             |
| M16002                         | Relatorio do Perfil - Consolidado             | ▶ ◀           |             |
| M21001                         | Alteracoes Ocorridas no Mes                   | ▶ ◀           |             |
| M31001                         | Movimentacao de Estoque                       | ▶ ◀           |             |
| M45001                         | Relatorio Mensal do Mapa - Detalhe            | ▶ ◀           |             |
| M45002                         | Relatorio Mensal do Mapa - Consolidado        |               |             |
| M45003                         | Relatorio Mensal do Mapa - Medias             |               |             |
| M45007                         | Relatorio Mensal do Mapa - Nao Digitados      |               |             |
| M45000                         | Relatorio de Pedido X Executado - Detaine     |               |             |
| M45000                         | Relatorio Mensal do Mana - Media nor Refeicad |               |             |
| M45011                         | Justificativas por Refeicao/Secretaria        |               |             |
| M45014                         | Media de Comensais/Refeicoes Servidas Mensal  |               |             |
| M45015                         | Arquivo Mensal do Mapa - Medias               | ĺ ĺ ĺ         |             |
|                                | -                                             |               |             |
|                                | Impressora: 🕨 🛛 🖣                             | V             |             |
| 18.27.48.99                    | PEDIDO DE ENTRADA 0.00                        | Xmit          | <b>•</b> •• |
| 10.27.40.33                    | 71 7 F                                        | Pg=1 FORM RCV | LTAI        |

Os relatórios possibilitam ao usuário conhecer o perfil do órgão por período de execução. Ver manual de relatórios.

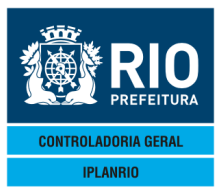

#### 7.2. M011M Relatórios Batch

A partir de novembro/2017 os relatórios BATCH deixaram de ser impressos e após sua execução são gerados em extensão ".txt" e enviados para o e-mail do solicitante, previamente cadastrado no SISGEN.

| Accessory Manager - [Terminal M18D4  | 5]                                                                                                    | and the local division of the local division of the local division |   |
|--------------------------------------|----------------------------------------------------------------------------------------------------|----------------------------------------------------------------------------------------------------|---|
| 📕 File Edit View Tools Session       | Options Window Help                                                                                                    |                                                                                                    |   |
|                                      |                                                                                                    |                                                                                                    |   |
| ◆M011MT00006620AB                    | BR18 <b>4</b> ♦1804 <b>4                                   </b>                                                                                              | SME                                                                                                    |   |
| IPLANRIO<br>M011M - MENU             | SISGEN - CONTROLE DE GENEROS ALIMENTICIOS<br>J DE RELATORIOS DE MAPA DE CONSUMO - BATCH                                                                      | 20∕04∕2018<br>Rotina: ▶                                                                                                    | ◀ |
| <b>A</b> 11                          |                                                                                                    | - ·                                                                                                    |   |
| Codigo                               | Descr 1cao                                                                                                    | Selecao                                                                                                    |   |
|                                      |                                                                                                    |                                                                                                    |   |
| M45004<br>M45005<br>M45012<br>M45017 | Consolidado de Medias por Grupo<br>Consolidado de NRS por Grupo<br>Relatorio de Pedido X Executado - Consolidado<br>Consolidado Refeicoes Pedidas e Servidas | > <<br>> <<br>> <                                                                                                    |   |

| Os Relatorios acima serao exec<br>encaminhados ao e-mail do soli | utados na Rotina Diaria Noturna e<br>citante. |
|------------------------------------------------------------------|-----------------------------------------------|
|                                                                  | Xmit▶@◀                                       |
| 11:22:58:70 PEDIDO DE ENTRADA                                    | 0.00                                          |
|                                                                  | 71 8 Pg=1 FORM RCV LTAI                       |

Ver manual relatórios.

#### 7.3. M020M Menu de Consultas do Mapa

| Accessory Manager - [Terminal Ip | ilanRio M18DC8]<br>sion Options Window Help |                                                             |              |              |         |               |
|----------------------------------|---------------------------------------------|-------------------------------------------------------------|--------------|--------------|---------|---------------|
|                                  |                                             |                                                             |              | A22/12/20114 |         |               |
| IPLANRIO                         | SISGEN - (                                  | CONTROLE DE GENEROS A                                       | LIMENTICIOS  | Pating       | 1       |               |
| Codi                             |                                             | J DE CONSOLTAS AU MAR                                       | -A           |              | ٩       |               |
|                                  |                                             |                                                             |              |              |         |               |
| M010<br>M015<br>M040             | C Consu<br>C Consu<br>C Consu               | lta Perfil<br>lta Comensais/Refeico<br>lta Mapas de Consumo | bes Servidas |              |         |               |
|                                  |                                             |                                                             |              |              |         |               |
| 11, 20, 10, 40                   |                                             |                                                             |              | ×m           | nit▶@◀  |               |
| 11.30.18:48                      | PEDIDO DE 1                                 |                                                             | 67 8         | Pg=1 FORM RC | CV LTAI |               |
|                                  |                                             |                                                             |              |              |         |               |
|                                  |                                             |                                                             |              |              |         |               |
| Session has been established.    |                                             |                                                             |              |              |         | CAP NUM 11:38 |

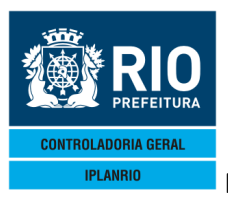

### 7.3.1. M010C Consulta Perfil

É possível visualizar o perfil do órgão, o status pode aparecer "Aberto, Fechado ou Não digitado".

Status aberto significa que o órgão ainda não fechou seu consumo no mês.

Status fechado significa que o órgão já lançou todos os dados do consumo no mapa para o mês/ano consultado.

Status "Não digitado", o órgão ainda não lançou dados no mapa de consumo no período consultado.

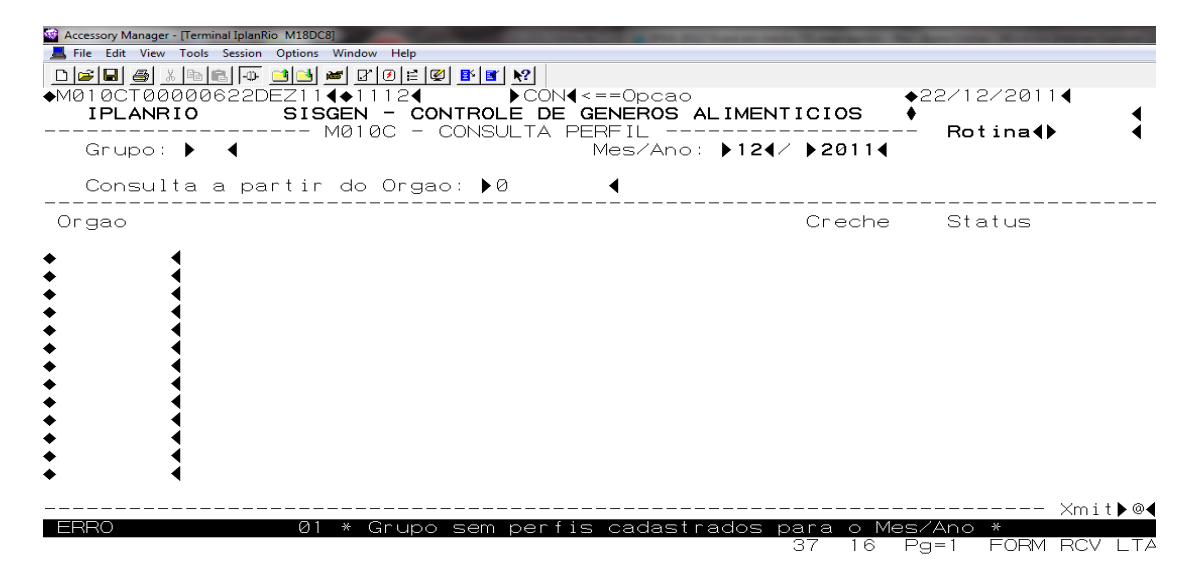

#### 7.3.2. M015C Consulta Média de Comensais (Atendidos)

| Accessory Manager -: [Terminal M1806F]     File Edit View Tools Session Options Window He     OF SCT0000012308ET154+1509-<br>IPLANRIO SISCEN M015C - CONSULTA MI<br>Orgao: ▶0 | DECONTROLE DE GENEROS ALIME<br>CONTROLE DE GENEROS ALIME<br>EDIA DE COMENSAIS (ATEND) |                                 |
|----------------------------------------------------------------------------------------------------|---------------------------------------------------------------------------------------|---------------------------------|
| Mes/Ano                                                                                                    | Matriculados                                                                          | Comensais                       |
| Consul ta                                                                                                    | a a partir do mes∕ano: ▶0                                                             | 3 4/ ▶0 4<br>Ymit⊾@4            |
| 18:36:06:26 PEDIDO DE 1                                                                                                    | ENTRADA                                                                               | 0.00<br>12 4 Pg=1 FORM RCV LTAI |

Esta visão mostra o número de matriculados do órgão que fazem parte do perfil da unidade e os comensais são todos aqueles que irão possivelmente fazer refeições, pode ser consultado a partir de um determinado mês/ano o órgão.

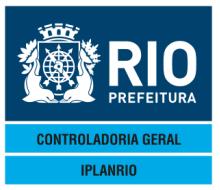

#### 7.3.3. M040C Consulta Mapas de Consumo

Permite consultar os mapas diários do órgão.

| Accessory Manager - [Terminal IplanRio M18DC8]                            | A DECEMPTOR OF A DECEMPTOR OF                      | The second second second second second second second second second second second second second second second s |                              |      | a a construction of the second second second second second second second second second second second second se |
|---------------------------------------------------------------------------|----------------------------------------------------|----------------------------------------------------------------------------------------------------|------------------------------|------|----------------------------------------------------------------------------------------------------|
| Ì₽₽₽₽ <u>×®</u> ₽₽₽₽₽₽₽₽₽₽₽₽₽                                             | r <u>k</u> ?                                       |                                                                                                    |                              |      |                                                                                                    |
| M040CT00002422DEZ114◆11124<br>IPLANRIO SISGEN - CONTRO<br>M040C - CONSULT | ▶CÓN◀<==Opcao<br>Le de generos al<br>A mapa diario | IMENTICIOS                                                                                                    | ◆22/12/2011◀<br>◆<br>Rotina∢ | 1    |                                                                                                    |
| gao: 🕨 🖣                                                                  |                                                    | 05122011                                                                                                    | Grupo : <b>♦50∢</b>          |      |                                                                                                    |
| onsulta a partir da data: 🕨 🗸                                             | ▶0 ◀∕▶0 ◀                                          |                                                                                                    | Ureche: Nao                  |      |                                                                                                    |
| Dia                                                                       | Semana                                             | Status                                                                                                    |                              |      |                                                                                                    |
| 11:49:42:16 PEDIDO DE ENTRAD                                              | A                                                  | Ø.(                                                                                                    | Xmit                         | • ⊚∢ |                                                                                                    |
|                                                                           |                                                    | 95                                                                                                    | Pg=1 FORM RCV                | LTAI |                                                                                                    |

#### 7.4. Tela M010T Perfil do Órgão

Nesta tela é possível consultar, alterar ou incluir dados relativos ao perfil de consumo do órgão.

O máximo de comensais por segmento é cadastrado na tela C200T – Máximo de Comensais por Segmento e será limitado ao somatório das quantidades do segmento informado no perfil do Órgão.

O sistema atualizará automaticamente este segmento para o Órgão, inativando as quantidades maiores na C200T que o informado no perfil para o segmento quando houver alteração deste.

Os máximos comensais deverão ser atualizados com quantidades abaixo das cadastradas no perfil para serem reativados.

O perfil não pode ser excluído se já estiver mapa cadastrado.

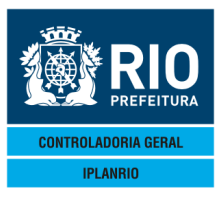

| Orgao : )<br>Mes/Ano: )                                                                                                    | ■                                                                                                    | =IL DO ORGAO <b>Rot</b><br>G<br>// a // Cr                                                                                                    | <b>ina∢)                                    </b>                                                                                                    |  |
|----------------------------------------------------------------------------------------------------|----------------------------------------------------------------------------------------------------|----------------------------------------------------------------------------------------------------|----------------------------------------------------------------------------------------------------|--|
| Segmento<br>♦0 ↓<br>♦0 ↓<br>♦0 ↓<br>♦0 ↓<br>♦0 ↓<br>♦0 ↓<br>♦0 ↓<br>♦0 ↓<br>♦0 ↓<br>♦0 ↓<br>♦0 ↓<br>♦0 ↓<br>♦0 ↓<br>♦0 ↓<br>♦0 ↓ | Atendimento<br>•0 •<br>•0 •0 | Parcial Integral 24 H Total<br>0 0 0 0 0<br>0 0 0 0<br>0 0 0 0<br>0 0 0 0<br>0 0 0 0<br>0 0 0 0<br>0 0 0 0<br>0 0 0 0<br>0 0 0 0<br>0 0 0 0<br>0 0 0 0<br>0 0 0 0<br>0 0 0 0<br>0 0 0 0<br>0 0 0 0<br>0 0 0 0<br>0 0 0 0<br>0 0 0 0<br>0 0 0 0<br>0 0 0 0<br>0 0 0 0<br>0 0 0<br>0 0 0<br>0 0 0<br>0 0 0<br>0 0 0<br>0 0 0<br>0 0 0<br>0 0 0<br>0 0 0<br>0 0 0<br>0 0 0<br>0 0 0<br>0 0<br>0 0 0<br>0 0<br>0 0 | Sta:     ABERTO       Almoco     Jantar       0     0       0     0       0     0       0     0       0     0       0     0       0     0       0     0       0     0       0     0       0     0       0     0       0     0       0     0       0     0       0     0       0     0       0     0       0     0 |  |
|                                                                                                    | Horario unico<br>Obs.: O perf:                                                                                                    | de distribuicao do almoco <s n=""> ?:<br/>I <b>sera fechado apos digitacao</b></s>                                                                                                    | ▶ ◀<br>Mapa: ▶ ◀<br>Xmit▶@◀                                                                                                    |  |

#### 7.5. Tela M020T Alterações Ocorridas no Mês

Mostra as alterações ocorridas com campo para justificativa.

| 😪 Accessory Manager - [Terminal IplanRio M18DC8]            |               |
|-------------------------------------------------------------|---------------|
| 📕 File Edit View Tools Session Options Window Help          | _ 8 ×         |
|                                                             |               |
| ◆M020TT00000723DEZ114◆11124                                 | 0114          |
| IPLANRIO SISGEN - CONTROLE DE GENEROS ALIMENTICIOS +        | - 4           |
| Organ - MOSON - ALTERACOES OCORRIDAS NO MES ROTIN           |               |
| Mes/Ano: ▶0 4/ ▶0                                           | ta:           |
|                                                             |               |
| QUADRO II                                                   |               |
| Dia/Mes Sem Cardap Genero Excluido Genero Incluido Justific | ativa (X)     |
|                                                             |               |
|                                                             |               |
|                                                             | i i i         |
|                                                             | ▶ ◀           |
|                                                             |               |
|                                                             |               |
|                                                             |               |
|                                                             |               |
|                                                             | ▶ ◀           |
|                                                             | ▶ ◀           |
|                                                             | ▶ ◀           |
| Obs : (X) indica registre a per evoluide para energe EXC    |               |
|                                                             | ×mit▶@◀       |
| 08:59:17:02 PEDIDO DE ENTRADA 0.00                          |               |
| 11 4 Pg=1 F0                                                | RM RCV LTAI   |
|                                                             |               |
|                                                             |               |
|                                                             |               |
| Session has been established.                               | CAP NUM 08:59 |

Nesta tela o usuário deverá alterar os gêneros pertinentes ao cardápio para aquele dia / mês e naquela semana específica. O mapa de merenda do período requerido deverá estar reaberto.

No menu de relatórios é emitido o M20001.

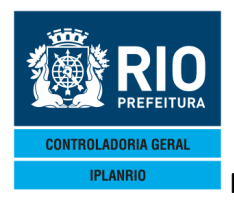

Grupo: Neste campo o usuário deverá digitar a área de planejamento, coordenadoria regional ou similar que agrupe órgãos de uma mesma secretaria usuária do sistema.

Órgão: Neste campo o usuário deverá digitar o órgão cadastrado no sistema vinculado ao grupo informado.

Mês/Ano: Neste campo o usuário deverá digitar o mês e o ano válidos, nesta ordem.

Semana: Neste campo o usuário deverá informar uma semana válida.

Dia/Mês: Neste campo o usuário deverá digitar o dia e o mês validos, previamente cadastrados na tabela de períodos do mapa.

Cardápio: Neste campo o usuário deverá digitar o código numérico que identifica um cardápio cadastrado no sistema.

Código(s) da(s) Subclasses/gênero(s) alterado(s): Nestes campos o usuário deverá digitar a subclasse/gênero cadastrado no sistema (máximo 5 gêneros).

Exclusão: Ao preencher este campo, o usuário exclui os gêneros naquele dia/mês da semana.

Inclusão: Preencher o campo Opção com a sigla INC (inclusão), digitar todos os campos e teclar <ENTER>.

Se o órgão não pertencer ao grupo informado ou se o usuário digitar um mês/ano inválido, a tela não permitirá sua inclusão. A semana deverá conter os valores A, B, C ou D.

O dia/mês deverá ser válido. O cardápio e gêneros deverão estar cadastrados. Também não serão aceitos gêneros repetidos.

Se não houver nenhum movimento de Notas Fiscais cadastradas no período informado, a tela rejeitará a digitação.

Alteração: Após a consulta, preencher o campo Opção com a sigla ALT (alteração) e digitar os campos.

Grupo, Órgão, Mês/Ano, alterar o(s) campo(s) desejado(s) e teclar <ENTER>>.

Consulta: Preencher o campo Opção com a sigla CON (consulta) e digitar os campos Grupo, Órgão, Mês/Ano e teclar <ENTER>.

Exclusão: Após a consulta, preencher o campo Opção com a sigla EXC (exclusão) e marcar o campo Exc com algum caractere diferente de branco e teclar <ENTER>.

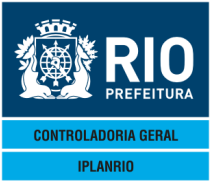

#### 7.6. Tela M030T Movimentação de Estoque

| Accessor | y Manager - [Termina     | al IplanRio M18DC | 8]            |                                | Street and street street street.                                                                                                    | -                                | and the second second se |             |                                           |
|----------|--------------------------|-------------------|---------------|--------------------------------|----------------------------------------------------------------------------------------------------|----------------------------------|----------------------------------------------------------------------------------------------------|-------------|-------------------------------------------|
| 📕 File E | dit View Tools           | Session Options   | Window        | Help                           |                                                                                                    |                                  |                                                                                                    |             | _ 8 ×                                     |
|          | 1 <b>6</b> % h C         | 1 - D 🔁 🔁 1       | 🛎 🛛 🖸         | 0 = @  <u>8 </u> 3  <u>8</u> ? |                                                                                                    |                                  |                                                                                                    |             |                                           |
| ♦MØ30    | TT000010                 | 23DEZ11           | <b>4♦</b> 111 | 24                             | NC4<==0pcao                                                                                                    |                                  | ◆23/12/20                                                                                                    | 211◀        |                                           |
| 18       | LANRIO                   | M030              | GEN -         | OV IMENTACY                    | O DE ESTOQUE -                                                                                                    | MENTICIO                         | o ♥<br>Potin                                                                                                    |             |                                           |
| Orgac    | : •0                     | 4                 | 1 1           |                                | O DE LOTOGOE                                                                                                    |                                  | Gru                                                                                                    | 50: ♦0 ◀    |                                           |
| Mes/A    | no: 🕨 🖣                  | ∕ ▶0 ்            | Per           | 'iodo: ♦Ø ◀                    | / <b>♦0 4</b> / <b>♦</b> 0 <b>4</b> a                                                                                                    | <b>♦</b> 0 <b>4</b> / <b>♦</b> 0 | 4/♦0 4 S                                                                                                    | ta:         |                                           |
| Orgac    |                          |                   |               |                                | QUADRO III                                                                                                    |                                  |                                                                                                    |             |                                           |
|          |                          | Ocor              | r Fo          | orn N.Fiso                     | al Genero                                                                                                    |                                  | Quant                                                                                                    | Valor (X)   |                                           |
| •        | •                        | ▶ ◀               |               | < <b>→</b>                     |                                                                                                    | < ▶                              | < ▶                                                                                                    | <b> </b>    |                                           |
| •        | 4                        | • •               | •             | 4 >                            |                                                                                                    | 4 1                              | 4 1                                                                                                    | 4 6 4       |                                           |
| •        | •                        | , ,               |               |                                |                                                                                                    |                                  |                                                                                                    |             |                                           |
| •        | •                        | ▶ ◀               |               | < ▶                            | <br><br><br><br>                                                                                                    | < ▶                              | < ▶                                                                                                    | < ▶ <       |                                           |
| •        | 4                        | <b>N</b> 4        | •             | 4                              |                                                                                                    | 4                                | 4 1                                                                                                    | 4 1 4       |                                           |
|          | •                        |                   | •             |                                |                                                                                                    |                                  |                                                                                                    |             |                                           |
| •        |                          | ▶ ◀               | •             | <b>∢ ≻</b>                     | <br><br> | < ▶                              | < ▶                                                                                                    | <b> </b>    |                                           |
| •        | 4                        | • •               | •             | 4 1                            |                                                                                                    | 4 •                              | 4 1                                                                                                    | 4 6 4       |                                           |
| •        | •                        | , ,               |               |                                |                                                                                                    |                                  |                                                                                                    |             |                                           |
|          |                          |                   |               |                                |                                                                                                    |                                  |                                                                                                    |             |                                           |
|          | Obs.: C                  | corr -            | 1=Ren         | nanejamento                    | /2=Recebido/3=l                                                                                                    | Deteriora                        | ado/4=Extrav                                                                                                    | iado        |                                           |
|          | ر<br>                    | X) 1nai           | care<br>      | egistro a s                    | ser excluido pa                                                                                                    | ra opcao                         | EXC                                                                                                    | Xmit▶@4     |                                           |
| 09:0     | 0:01:50                  | PEDI              | do de         | E ENTRADA                      |                                                                                                    | (                                | 3.00                                                                                                    |             |                                           |
| -        |                          |                   |               |                                |                                                                                                    | 11 4                             | 4 Pg=1 FOF                                                                                                    | RM RCV LTAI |                                           |
|          |                          |                   |               |                                |                                                                                                    |                                  |                                                                                                    |             |                                           |
|          |                          |                   |               |                                |                                                                                                    |                                  |                                                                                                    |             |                                           |
|          |                          |                   |               |                                |                                                                                                    |                                  |                                                                                                    |             |                                           |
|          | and a state bill also of |                   |               |                                |                                                                                                    |                                  |                                                                                                    |             | C + D + H + + + + + + + + + + + + + + + + |

Nesta tela o usuário deverá informar todos os gêneros alimentícios que foram estocados, extraviados, deteriorados, recebidos ou transferidos para outro órgão.

No campo MÊS o usuário deverá digitar o mês válido da ocorrência.

É emitido o relatório M31001. Vide manual de relatórios.

Inclusão: Preencher o campo Opção com a sigla INC (inclusão), digitar todos os campos necessários e teclar <ENTER>. Após a confirmação dos dados <S/N> teclar <ENTER> novamente.

Consultar: Preencher o campo Opção com a sigla CON (consulta), digitar os campos Mês/Ano, Órgão, Remetente, Tipo de Controle e teclar <ENTER>.

Alterar: Após a consulta, preencher o campo opção com a sigla ALT (alteração), alterar o campo Quantidade, Valor, Fornecedor, Nota Fiscal e teclar <ENTER>.

Excluir: Após a consulta, preencher o campo Opção com a sigla EXC (exclusão) e teclar <ENTER>.

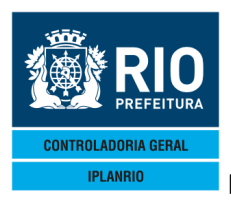

#### 7.7. Tela M040T Mapa de Consumo Diário do Órgão

Tela de digitação do Mapa de Merenda – consumo diário por grupo de atendimento.

Nesta tela o usuário deverá cadastrar as informações diárias da U.E., dos Cardápios e Número de Refeições Preparadas para aquela Semana, Dia/Mês no Mapa Diário.

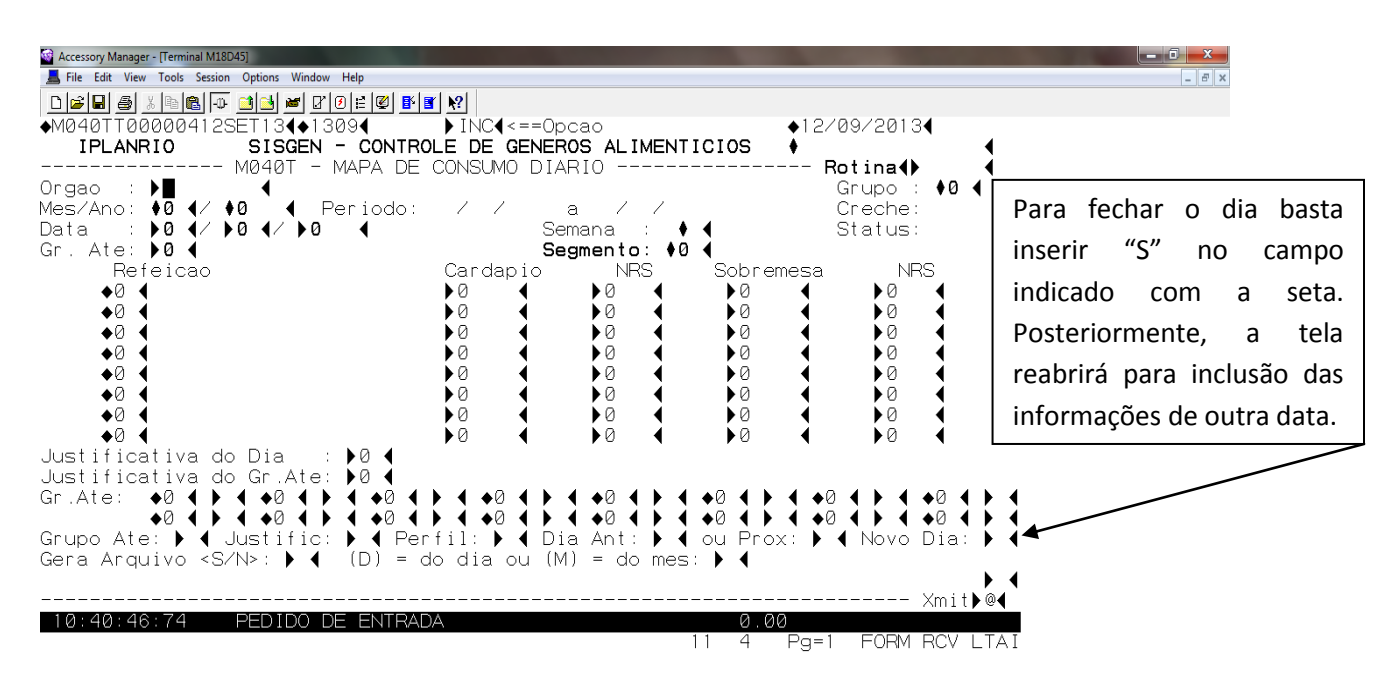

O mapa deve ser digitado com antecedência pré-definida, conforme tela "E060T – Parâmetros do Módulo de Pedidos".

#### Descrição das alternativas do campo "Opção":

**Inclusão**: Preencher o campo Opção com a sigla INC (inclusão), digitar todos os cardápios que foram utilizados no dia/mês específicos com suas respectivas quantidades e teclar <ENTER>.

**Consultar**: Preencher o campo Opção com a sigla CON (consulta), digitar os campos Grupo, Órgão, Mês/Ano, Semana e Dia/Mês e teclar <ENTER >.

**Alterar**: Após a consulta, preencher o campo opção com a sigla ALT (alteração), alterar o campo NRS e teclar <ENTER> ou <ENTRA>.

**Excluir**: Consultar antes para excluir todos os cardápios e preencher o campo Opção com a sigla EXC (exclusão); ou excluir alguns cardápios preenchendo o campo Opção com a sigla EXC (exclusão) e os demais campos Grupo, Órgão, Mês/Ano, Semana, Dia/Mês e os códigos dos cardápios que se deseja excluir e teclar <ENTER>.

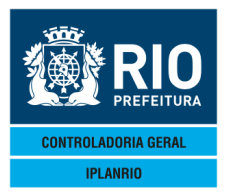

Órgão: Deverá ser digitado o código da Unidade Consumidora de Gêneros.

Essa informação é inserida automaticamente caso a pessoa logada seja uma usuária de UCG. O código deve ser informado se o usuário tiver um nível de acesso mais alto e queira atualizar ou consultar o mapa de um determinado órgão.

**Grupo**: O sistema preencherá automaticamente o campo "Grupo", que corresponde à área de planejamento, coordenadoria regional ou similar que agrupe órgãos de uma mesma Secretaria usuária do Sistema.

**Mês/Ano**: Campo com preenchimento automático. **Período**: Após digitação do primeiro registro, será informado automaticamente o período (de/até) ao qual pertence este Perfil da U.E.

Creche: Campo com preenchimento automático.

**Data**: Neste campo deverá ser digitada a data específica dentro do período estabelecido na Tabela de Períodos do Mapa.

Semana: Campo com preenchimento automático (semana A,B,C,D).

Status: Campo com preenchimento automático.

**Gr. Ate**: Deverá ser digitado de acordo com o(s) grupo(s) de atendimento do órgão específico.

Segmento: Campo com preenchimento automático.

**Refeição**: O código da refeição aparecerá automaticamente, cabendo ao usuário informar o código do **Cardápio** para a semana seguido do código de **NRS** de refeições servidas e os códigos de **Sobremesa** e **NRS** de número de refeições servidas.

**Justificativa do Dia**: Neste campo deverá ser digitado, se necessário, o código da justificativa no caso de não atendimento no dia. O sistema reconhece sábados, domingos e feriados. Nestes casos, a justificativa virá automaticamente do cadastro da Tela C250C Consulta Justificativas".

**Justificativa do Gr. Ate**: Neste campo deverá ser digitado, se necessário, a justificativa específica para um determinado grupo de atendimento. Após o término do procedimento, novas justificativas poderão ser incluídas para outros grupos de atendimento.

**Gr. Ate**: Campo para navegação, onde o usuário poderá escolher o grupo de atendimento desejado.

Linha de navegação para acesso a telas:

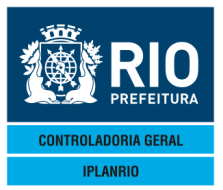

Grupo Ate: Acessa a tela C102C (Consultas Grupo de Atendimento)

Justific: Acessa a tela C250C (Consultas Justificativas)

Perfil: Acessa a tela M010T (Perfil do Órgão)

**Dia Ant: ou Prox:** Permite visualizar os dados do dia anterior ou posterior ao do dia consultado.

Novo Dia: Permite ao usuário fechar o dia, digitando "S" no referido campo.

Após a digitação de dados para um grupo de atendimento será mostrado um "\*" ao lado do código do grupo na linha "Gr. Ate" abaixo de "Justificativa do Gr. Ate".

O usuário poderá trocar de grupo de atendimento informando qualquer carácter num dos campos "Gr. Ate".

**Gera Arquivo <S/N>**: O usuário tem o recurso de gerar um arquivo ".txt" com as informações do órgão. O arquivo pode ser gerado com informações do dia ou de todo o mês.

Esta tela permite executar o programa M45020 que vai gerar arquivo TXT da tela de mapa diário.

Procedimento:

1 – Consultar um dia digitado;

2 – Informar "S" no campo "Gera Arquivo <S/N>;

3 – Se o arquivo for apenas do dia consultado, informar "D" no campo "(D) = do dia ou (M) = do mês";

4 – Se o arquivo for do mês do dia consultado, informar "M" no campo "(D) = do dia ou (M) = do mês".

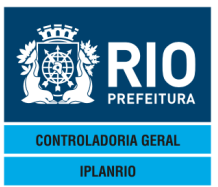

|                 | Lay-out M45020 - Header |               |  |  |  |  |  |  |
|-----------------|-------------------------|---------------|--|--|--|--|--|--|
| Header 1ª linha |                         |               |  |  |  |  |  |  |
| Descrição       | Tamanho do Campo        | Formato       |  |  |  |  |  |  |
| Display         | 09 posições             | "ORGAO : "    |  |  |  |  |  |  |
| Órgão           | 08 posições             | Numérico      |  |  |  |  |  |  |
| Espaço          | 03 posições             | Alfa-numérico |  |  |  |  |  |  |
| Nome do órgão   | 40 posições             | Alfa-numérico |  |  |  |  |  |  |
| Espaço          | 10 posições             | Alfa-numérico |  |  |  |  |  |  |
| Display         | 08 posições             | "GRUPO : "    |  |  |  |  |  |  |
| Grupo           | 02 posições             | Numérico      |  |  |  |  |  |  |
|                 |                         |               |  |  |  |  |  |  |
|                 | Header 2ª linha         |               |  |  |  |  |  |  |
| Display         | 09 posições             | "MES/ANO: "   |  |  |  |  |  |  |
| mês/ano         | 07 posições             | MM/AAAA       |  |  |  |  |  |  |
| Espaço          | 04 posições             | Alfa-numérico |  |  |  |  |  |  |
| Display         | 09 posições             | "PERIODO: "   |  |  |  |  |  |  |
| Data inicial    | 10 posições             | DD/MM/AAAA    |  |  |  |  |  |  |
| Display         | 03 posições             | " a "         |  |  |  |  |  |  |
| Data final      | 10 posições             | DD/MM/AAAA    |  |  |  |  |  |  |
| Espaço          | 18 posições             | Alfa-numérico |  |  |  |  |  |  |
| Display         | 08 posições             | "CRECHE: "    |  |  |  |  |  |  |
| Creche          | 03 posições             | Alfa-numérico |  |  |  |  |  |  |

| Lay-out M45020 - Repetição |                  |               |  |  |  |
|----------------------------|------------------|---------------|--|--|--|
| 1ª linha de Repetição      |                  |               |  |  |  |
| Descrição                  | Tamanho do Campo | Formato       |  |  |  |
| Display                    | 09 posições      | "DATA :"      |  |  |  |
| Dia do mapa                | 10 posições      | DD/MM/AAAA    |  |  |  |
| Espaço                     | 01 posição       | Alfa-numérico |  |  |  |
| Dia da semana              | 07 posições      | Alfa-numérico |  |  |  |
| Espaço                     | 18 posições      | Alfa-numérico |  |  |  |
| Display                    | 08 posições      | "SEMANA: "    |  |  |  |
| Letra da semana            | 01 posição       | Alfa-numérico |  |  |  |
| Espaço                     | 16 posições      | Alfa-numérico |  |  |  |

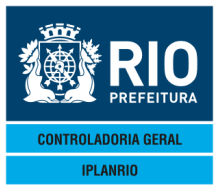

| Display              | 08 posições           | "STATUS: "           |  |
|----------------------|-----------------------|----------------------|--|
| Status               | 07 posições           | Alfa-numérico        |  |
|                      |                       |                      |  |
|                      | 2ª linha de Repetição |                      |  |
| Display              | 20 posições           | "SEGMENTO "          |  |
| Display              | 25 posições           | "GRUPO ATENDIMENTO " |  |
| Display              | 24 posições           | "REFEICAO "          |  |
| Display              | 10 posições           | "CARDAPIO "          |  |
| Display              | 05 posições           | "NRS "               |  |
| Display              | 11 posições           | "SOBREMESA "         |  |
| Display              | 03 posições           | "NRS"                |  |
|                      |                       |                      |  |
|                      | 3ª linha de Repetição |                      |  |
| Segmento             | 18 posições           | Alfa-numérico        |  |
| Espaço               | 02 posições           | Alfa-numérico        |  |
| Grupo de atendimento | 23 posições           | Alfa-numérico        |  |
| Espaço               | 02 posições           | Alfa-numérico        |  |
| Refeição             | 23 posições           | Alfa-numérico        |  |
| Espaço               | 05 posições           | Alfa-numérico        |  |
| Cardápio             | 05 posições           | Numérico             |  |
| Espaço               | 02 posições           | Alfa-numérico        |  |
| NRS cardápio         | 04 posições           | Numérico             |  |
| Espaço               | 06 posições           | Alfa-numérico        |  |
| Sobremesa            | 05 posições           | Numérico             |  |
| Espaço               | 02 posições           | Alfa-numérico        |  |
| NRS sobremesa        | 04 posições           | Numérico             |  |

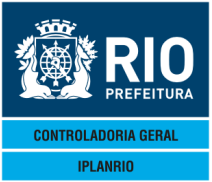

#### 7.8. Tela M047T Cadastro de Justificativas por Período

| Accessory Manager - Terminal Iplantilo M18DC3     File Edit View Tools Session Options: Win     Dial 2019 2019     TepLaNR10 S1SGE | dww Help<br>P[O]≘[@]B[@]Y]<br>11124 ►INC4<==Opcao<br>N - CONTROLE DE GENEROS ALIMENTICIOS<br>ASTRO DE JUSTIFICATIVAS POR PERIODO Rotina↓<br>Grupo :<br>Periodo: / / a / / Creche: |                              |
|----------------------------------------------------------------------------------------------------|----------------------------------------------------------------------------------------------------|------------------------------|
| Periodo das Justific                                                                                                    | ativas: 🕨 🖅 🕫 🗸 🔶 🖌 a 🌢 🖉 🗸 🔶 🖌                                                                                                    |                              |
|                                                                                                    | Justificativas                                                                                                    |                              |
| Dias Uteis                                                                                                    | : ▶∅ ◀                                                                                                    |                              |
| Sabados                                                                                                    | : ▶15€ SABADO                                                                                                    |                              |
| Domingos                                                                                                    | : ▶16€ DOMINGO                                                                                                    |                              |
| Feriados                                                                                                    | : >254 FERIADO                                                                                                    |                              |
| Recesso Escolar                                                                                                    | : 134 RECESSO ESCOLAR                                                                                                    |                              |
|                                                                                                    | ▶ ◀                                                                                                    |                              |
| 09:00:58:00 PEDIDO                                                                                                    | 0.00<br>DE ENTRADA 0.00<br>11 4 Pg=1 FORM                                                                                                    | Xmit <b>)@</b> ◀<br>RCV LTAI |
| Session has been established.                                                                                                    |                                                                                                    | CAP NUM 09:07                |

Permite cadastrar as justificativas para os dias úteis de um período especificado durante o qual não será servida alimentação. Exemplo: Conselho de Classe, Ponto facultativo.

Exemplo 22 no campo "Dias Uteis" significa UCG nova, ver listagem na tela de consulta C250C – Consulta Justificativas.

#### 7.9. Tela M050T Fechamento do Mapa

Quando há necessidade de fechar o mapa caso este tenha sido aberto para alguma correção/alteração.

| ■ Hie Eatr View Tools Session Options Window Help           □ □ □ □ □ □ □ □ □ □ □ □ □ □ □ □ □ □ □ | - 8 × |
|---------------------------------------------------------------------------------------------------|-------|
| IPLANRIO       SISGEN - CONTROLE DE GENEROS ALIMENTICIOS       4                                  |       |
|                                                                                                   |       |
| ►∎<                                                                                               |       |
|                                                                                                   |       |
| ORGAO FILHO SDI 📢 NAO NUMERICO                                                                    |       |
| 60 13 Pg=1 FORM LOC LTAI                                                                          |       |

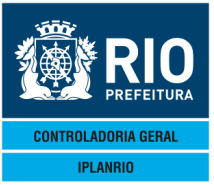

# MANUAL DO SISTEMA DE GÊNEROS ALIMENTÍCIOS – SISGEN NOVEMBRO - 2018

### 7.10. Tela M060T Reabertura do Mapa

| Accessory Manager - [Terminal IplanRio M18DC8]           |               |
|----------------------------------------------------------|---------------|
| 📕 File Edit View Tools Session Options Window Help       | _ 8 ×         |
|                                                          |               |
| ◆M060TT00001923DEZ114◆11124 ► INC4<==Opcao ◆23/12/20114  |               |
| IPLANRIO SISGEN - CONTROLE DE GENEROS ALIMENTICIOS ♦     |               |
| M060T - REABERTURA DO MAPA <b>Rotina∢</b> ◀              |               |
| Orgao : 🕨 🧹 Grupo: 🖗 🧹                                   |               |
| Mes/Ano: 🕨 4/ 🕨 4 Periodo: 📣 4/00 4/00 4 a 🕫 4/00 4/00 4 |               |
|                                                          |               |
|                                                          |               |
|                                                          |               |
|                                                          |               |
|                                                          |               |
|                                                          |               |
|                                                          |               |
|                                                          |               |
|                                                          |               |
|                                                          |               |
|                                                          |               |
|                                                          |               |
|                                                          |               |
|                                                          |               |
|                                                          |               |
|                                                          |               |
|                                                          |               |
| Xmit 🖉 @4                                                |               |
| 09:29:40:64 PEDIDO DE ENTRADA 0.00                       |               |
| 11 4 Pg=1 FORM RCV LTAI                                  |               |
|                                                          |               |
|                                                          |               |
|                                                          |               |
|                                                          |               |
| Session has been established.                            | CAP NUM 09:29 |

Quando há necessidade de abrir o mapa para que seja feita alguma atualização.